# Восстановление заявления с бессрочного стоп-листа на постановку в единую очередность посредством системы INDIGO24.KZ

Для того чтобы восстановить заявление с бессрочного стоп-листа необходимо пройти в Личный кабинет через ИИН заявителя.

После входа в Личный кабинет необходимо пройти в раздел «**Мои заявления**», затем нажать кнопку **«Вернуть заявление в очередь»**.

| Главная / Личный кабинет / Мои заявления |                                                                      |                                             |
|------------------------------------------|----------------------------------------------------------------------|---------------------------------------------|
| Мои заявления                            |                                                                      |                                             |
|                                          | #1273516 от 23.10.2023 (12:41)<br>- Дата рождения: 03.07.2022 (1 г.) | Общеобразовательная очередь<br>В стоп-листе |
|                                          | Посмотреть заявление                                                 | Вернуть заявление в очередь                 |
| Лента событий 1                          |                                                                      |                                             |
| Мои заявления<br>Мои направления         |                                                                      |                                             |
| Мои договоры                             |                                                                      |                                             |

При нажатии кнопки «Вернуть заявление в очередь», система уведомляет о том, что «Ваше заявление будет выведено из стоп-листа и отправлено на регистрацию в ИС «Единая очередность». Дождитесь окончания процесса регистрации для продолжения работы с заявлением.», после следует нажать кнопку «Вернуть заявление в очередь».

| О Посмотреть заявление                                                                                   | 🗙 Вернуть заявление в очередь 🖊                                                     |
|----------------------------------------------------------------------------------------------------|-------------------------------------------------------------------------------------|
|                                                                                                    |                                                                                     |
| Ваше заявленение будет выведено из стоп-листа и отг                                                      | правлено на регистрацию в ИС "Единая очередность". Дождитесь                        |
| Ваше заявленение будет выведено из стоп-листа и отг<br>окончания процесса регистрации для продолжения р. | правлено на регистрацию в ИС "Единая очередность". Дождитесь<br>аботы с заявлением. |

## Шаг 1. Выбор дошкольных организаций

Заявитель может выбрать до 4-х дошкольных организаций для постановки в очередь, нажав кнопку 🕙 1-я организация.

| Залвление № 1273516<br>от 23.10.2023 12:41:47             | Выбор дошкольных организаций<br>Вы можете выбрать до 4-х дошкольных организаций для постановки в | очередь         |
|-----------------------------------------------------------|--------------------------------------------------------------------------------------------------|-----------------|
| Заявитель:                                                |                                                                                                  |                 |
| Ребенок:                                                  | +                                                                                                | +               |
| • Шаг 1<br>сведения о родителе и ребенке<br>Заявитель:    | 1-я организация                                                                                  | 2-я организация |
| С Шаг 2<br>сведения о наличии льгот (можно<br>пропустить) | +                                                                                                | +               |
| Лыгота: Отсутствует                                       | 3-я организация                                                                                  | 4-я организация |
|                                                           | Отмена                                                                                           | Далее           |

Следует воспользоваться Поиском по наименованию организации, или выбрать организацию по карте.

| Казана Казана и частных дошкольных о                        | На постановку в очередь<br>становку в очередь для ожидания свободного места в<br>рганизациях |
|-------------------------------------------------------------|----------------------------------------------------------------------------------------------|
| <ul> <li>Посмотреть на карте</li> <li>Салтанат</li> </ul>   | Х Найти                                                                                      |
| КГКП ясли-сад "Салтанат"                                    |                                                                                              |
| Государственная организация                                 |                                                                                              |
| город Шахтинск, улица Имени 40-летия Победы, здание<br>50/2 |                                                                                              |
| 84 Свободные места:                                         |                                                                                              |
| ⊡ Очередь: 300 чел.                                         |                                                                                              |
| 🕞 Обучение: бесплатно                                       |                                                                                              |
| 蒄 Питание: 16 000 - 17 000 тенге в месяц                    |                                                                                              |
| Посмотреть карточку организации                             |                                                                                              |
| Выбрать                                                     |                                                                                              |

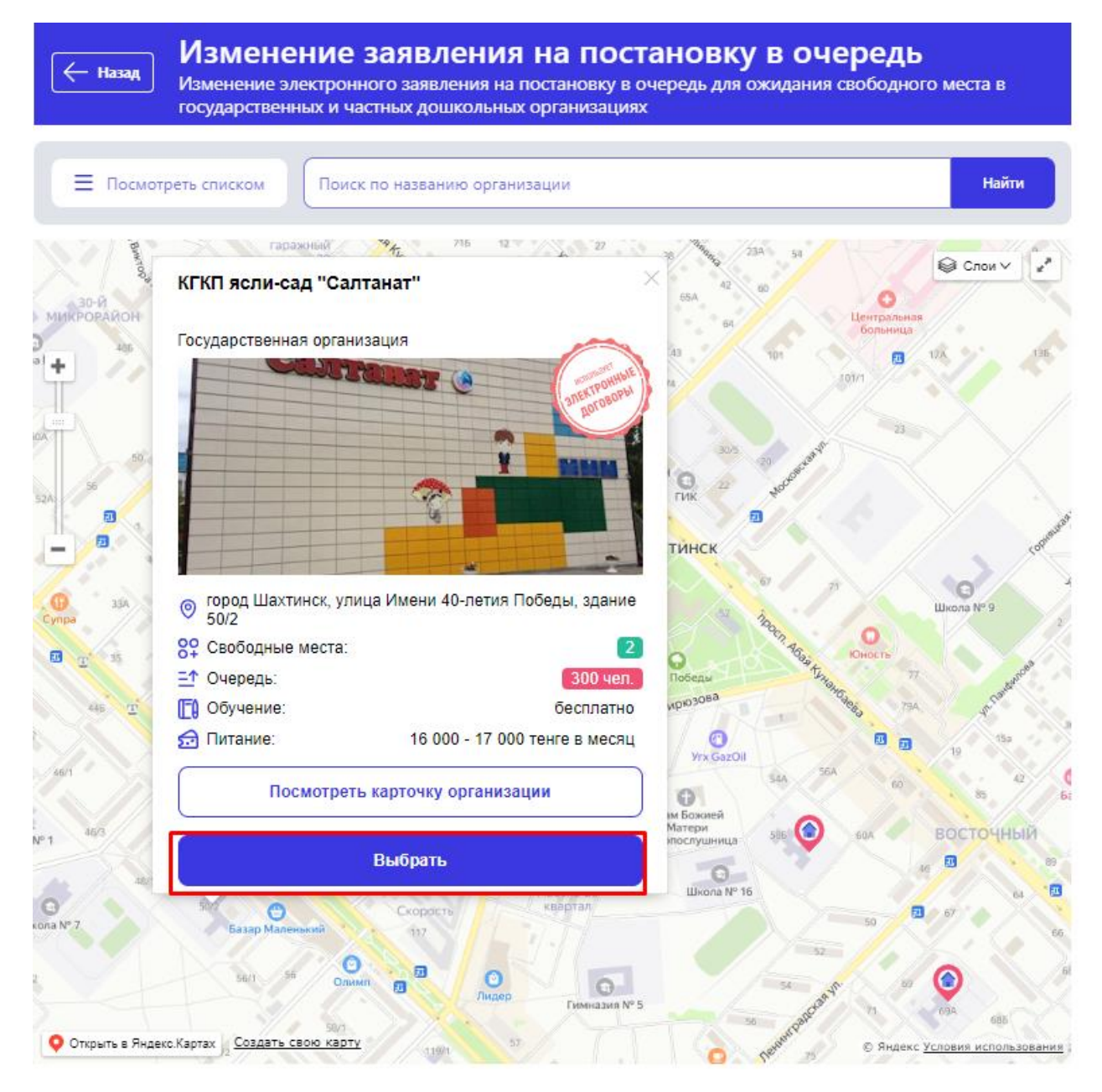

После выбора организации необходимо нажать на кнопку «*Выбрать*». Внимательно требуется ознакомиться с карточкой организации.

После выбора организации в ячейке 1-я организация отображается карточка выбранной организации. Заявитель может указать до 4х организаций. Если требуется указать несколько

организаций следует нажать кнопку <sup>+</sup> 2 (3, 4)-я организация. Если хотите стоять в очереди в одной организации, можете перейти на следующий шаг, нажав кнопку *«Далее»*.

| КГКП ясли-сад "Салтанат" 🔟                          |                 |
|-----------------------------------------------------|-----------------|
| 📃 Форма собственности:                              |                 |
| Адрес: город Шахтинск, улица Имени 40-летия Победы, | (+)             |
| [ Стоимость обучения: бесплатно                     | 2-я организация |
| 🔂 Стоимость питания: 16 000 - 17 000 тенге в месяц  | e a oprannoaqua |
| 🗍 Язык воспитания: 🧿 Русский                        |                 |
| 1 Очередь: 2022 ГР, русский   300 чел.              |                 |
|                                                     |                 |
| (+)                                                 | (+)             |
|                                                     |                 |
| 3-я организация                                     | 4-я организация |
|                                                     |                 |

После выбора всех нужных организаций нажимаем кнопку «Далее».

| КГКП ясли-сад "Салтанат" 🗍 🗍                        | КГКП "Ясли-сад "Еркетай"                              |
|-----------------------------------------------------|-------------------------------------------------------|
| 📴 Форма собственности:                              | Форма собственности:                                  |
| Адрес: город Шахтинск, улица Имени 40-летия Победы, | Адрес: город Шахтинск, проспект Абая Кунанбаева, здан |
| [ Стоимость обучения: бесплатно                     | [] Стоимость обучения: бесплатно                      |
| 🔂 Стоимость питания: 16 000 - 17 000 тенге в месяц  | 🔂 Стоимость питания: 16 000 - 17 000 тенге в месяц    |
| 🎵 Язык воспитания: 🧿 Русский                        | 🛄 Язык воспитания: 💿 Казахский                        |
| _↑ Очередь: 2022 ГР, русский   300 чел.             | Ξ↑ Очередь: 2022 ГР, казахский   184 чел.             |
| +                                                   | +                                                     |
| 3-я организация                                     | 4-я организация                                       |
| 5-x opranisativi                                    | + х организация                                       |

### Шаг 2. Сведения о наличии льгот (можно пропустить)

Наличие льготы помогает получить приоритетное положение в очереди. Данная информация может быть заполнена позже в Личном кабинете системы.

При наличии льгот необходимо загрузить документ, подтверждающий льготу. После прикрепления льготы, или же льгота отсутствует (можно пропустить данный шаг), нажмите кнопку *«Далее»*.

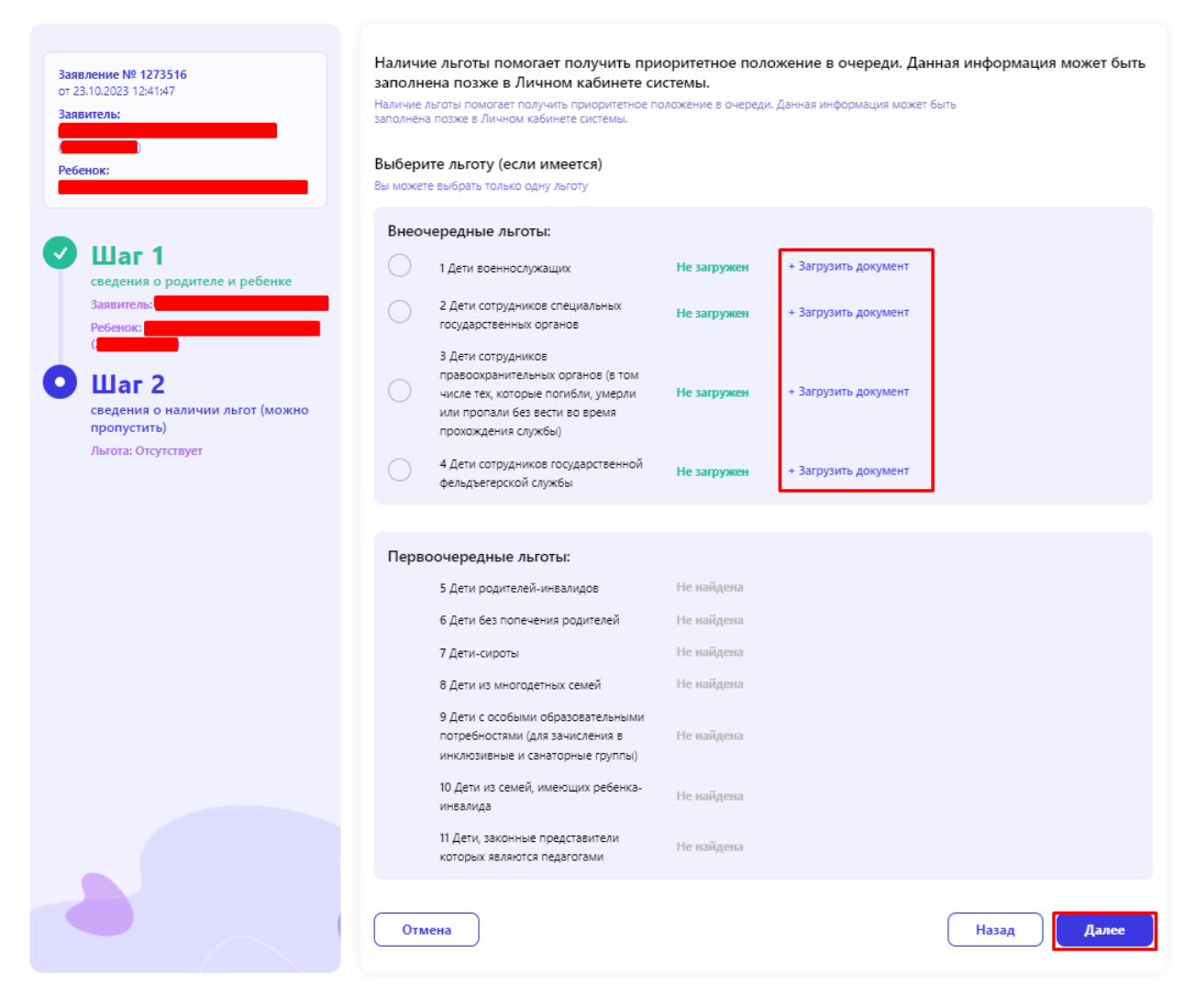

### Ваше заявление #1273516 успешно изменено!

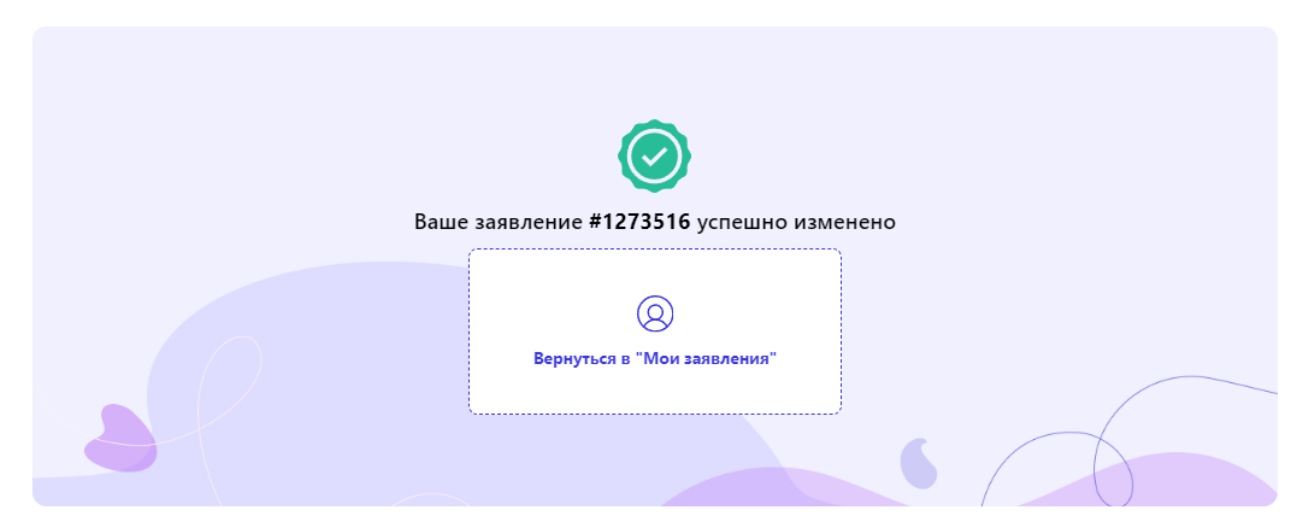

Для того чтобы проверить заявление необходимо вернуться в раздел «Мои заявления», статус заявления обновится на *«В ожидании места»,* затем необходимо нажать на кнопку «Посмотреть заявление».

#### Мои заявления

|                     | #1273516 or 23.10.2023 (12:41)                                                    | Общеобразовательная очередь                  |
|---------------------|-----------------------------------------------------------------------------------|----------------------------------------------|
|                     | 900003528070224401023110939000035280902<br>90000352809022401023110939000035280902 | В ожидании места                             |
|                     | - Дата рождения: 03.07.2022 (1 г.)                                                |                                              |
|                     | Позиция в очереди: 102 из 258 51 из 159                                           |                                              |
|                     | 110939000035280902246010231109390000352                                           |                                              |
|                     | Посмотреть заявление                                                              | 🔗 Изменить заявление                         |
|                     | 110737000035280702246010231109390000352                                           | 809022460102311093 <del>70000352809022</del> |
|                     | Innensi sia antsa antsa antsa antsa antsa                                         |                                              |
|                     |                                                                                   |                                              |
| Лента событий       |                                                                                   |                                              |
|                     |                                                                                   |                                              |
| Мои заявления       |                                                                                   |                                              |
|                     |                                                                                   |                                              |
| Мои направления     |                                                                                   |                                              |
|                     |                                                                                   |                                              |
| Мои договоры        | × .                                                                               |                                              |
|                     |                                                                                   |                                              |
| Табеля посещаемости |                                                                                   |                                              |

После нажатия на кнопку «Посмотреть заявление», отобразится полная информация о заявлении.

| Назад Заявление на постановк                                                                                                    | ку в очере                | едь                                                                                                    |                         |
|----------------------------------------------------------------------------------------------------|---------------------------|----------------------------------------------------------------------------------------------------|-------------------------|
| Номер заявления: #1273516<br>Дата подачи: 23.10.2023<br>Дата истечения срока заявления: 30.09.2024<br>Вид очереди: Общеобразовательная очередь<br>Текущий статус: В ожидании места<br>Выдавать направление ребенку:                                                                             |                           | Заявитель:<br>Ребенок:<br>Дата рождения:<br>Справка из ПМПК о наличии особых образовательных<br>потребностей:<br>Льгота: Отсутствует                                                                                                    | Отсутствует             |
| КГКП ясли-сад "Салтанат"                                                                                                    |                           | КГКП "Ясли-сад "Еркетай"                                                                                                    |                         |
| <ul> <li>Форма собственности: Государственная</li> <li>Адрес: город Шахтинск, улица Имени 40-летия П</li> <li>Стоимость обучения: бесплатно</li> <li>Стоимость питания: 16 000 - 17 000 тенге в месяц</li> <li>Язык воспитания: русский</li> <li>Очередь: 2022 ГР, Русский   259 чел</li> </ul> | Номер<br>очереди :<br>102 | <ul> <li>Форма собственности: Государственная</li> <li>Адрес: город Шахтинск, проспект Абая Кунанбае</li> <li>Стоимость обучения: бесплатно</li> <li>Стоимость питания: 16 000 - 17 000 тенге в месяц</li> <li>Язык воспитания: казахский</li> <li>Очередь: 2022 ГР, Казахский   160 чел</li> </ul> | номер<br>очереди:<br>51 |